# 大井町公共予約システムマニュアル No.2-2 【一般申込の仕方 パソコン版】

1 下記 URL よりホームページにアクセスする。

https://nelcs.ne.jp/Facilityrsv/1436200/

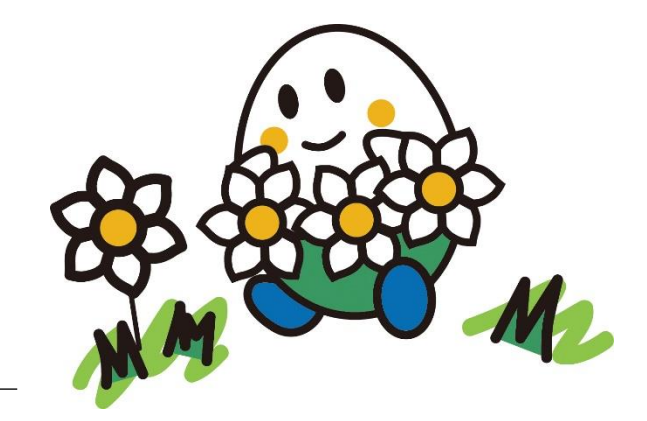

### 2 利用登録を行ったアカウント ID・パスワードを入力しログインを行う。

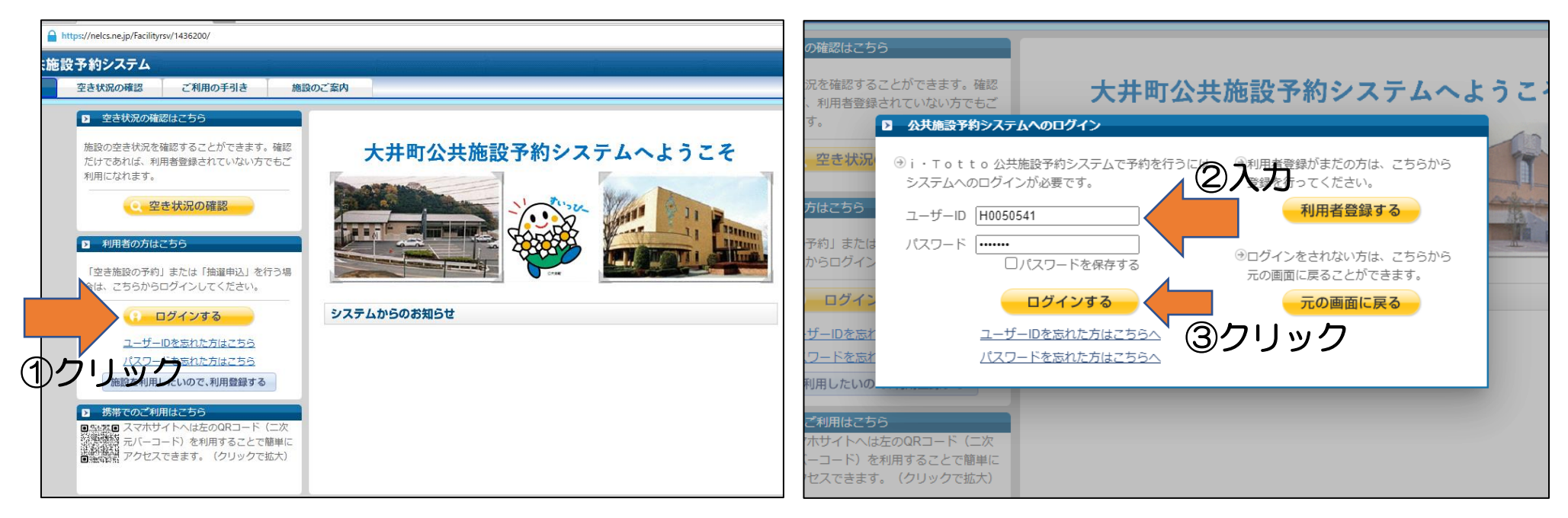

### 4 利用したい施設名を入力し、部屋を検索する。 (施設名が分からない場合、下記分類から選択可。) 3 ログイン後「その他の施設」をクリック。 公共施設予約システム と施設予約システム <sub>申1</sub> 2 施設の追加 申込の確認・取消 抽選申込 利用者情報 ご利用の手引き 施設のご案内 ▼ キーワードで検索する ▶ My施設の空き状況 ②クリック 生涯学習センター 検索する 地区で検索する My施設登録のご案内 My施設に登録しておけば・・・ → 分類を選択してください My施設に登録を行っておけば、ログイン後、本画面に登録された施設が表示されます。 屋内スポーツ 毎回検索することなく、空き状況確認や予約・抽選申込ができます。 ①施設名を入力 研修・会議 My施設の登録は、メニュー「利用者情報」から行えます。 生涯学習 ホーム (My施設) 申込の確認・取消 抽選申込 利用者情報 💋 ご利用 その他 My施設に登録せず、空き状況確認や予約・抽選申込を行う場合は、 画面下部の ―その他の施設いが をりりックしてください。 ①クリック 検索する キャンセル その他の施設

5 利用したい部屋名選び、「選択する」をクリックする。

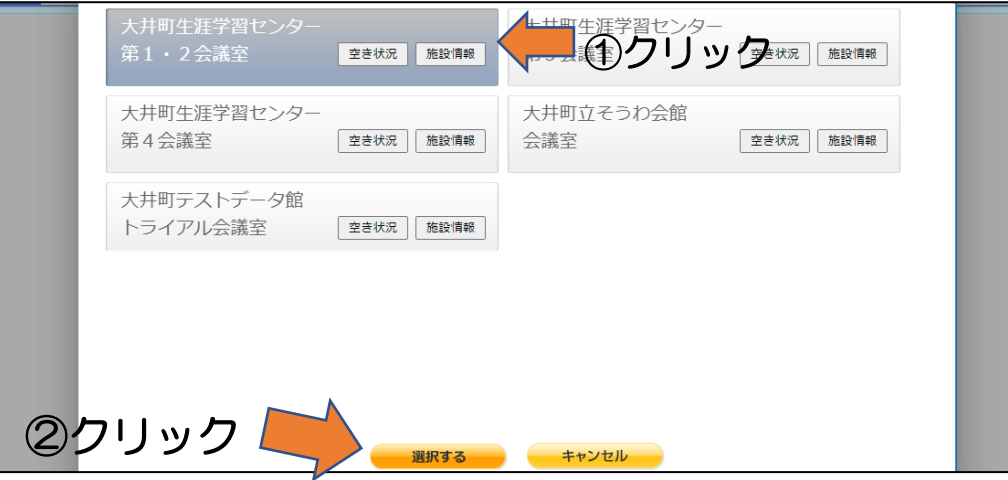

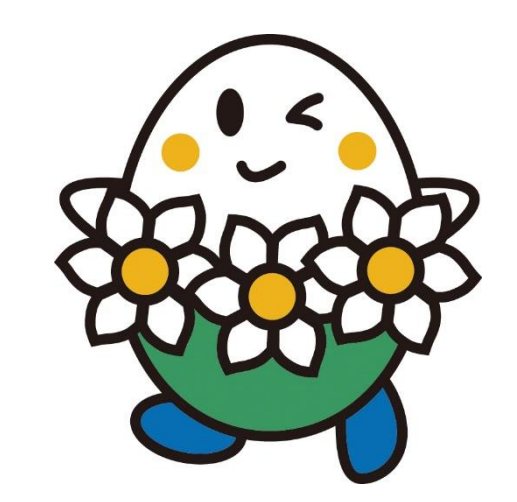

X

### 利用者情報 ご利用の手引き 施設のご案内 の確認・取消 抽選申込 予約システム 申込の確認・取消 抽選申込 利用者情報 ご利用の手引き 施設のご案内 My施設の空き状況 大井町生涯学習セン... 🖂 空き施設の利用申込 第1・2会議室 次月 ▶ 利用内容会議 ▼ 曜日で絞込み ▼月 ▼火 ▼水 ▼木 ▼金 ▼土 ▼日 複数の施設を表示する (→) 大井町生涯学習センター第1・2会議室 / 2025年05月12日(月) 13:00-17:00 09:00-12:00 18:00-21:30 ● 05月07日(水) 0 0 0 ▼ 1. 利用目的を確認してください。 (三) 05月08日(木) 0 0 0 入場料無料で利用します。 入場料有料で利用します。 0 0 0 (11) 05月09日(金) ▼ 2. 利用内容、時間帯を選択してください。 ↓時間帯は複数選択可 0 0 0 (₱込) 05月10日(土) ▼ 選択時間帯 13:00 - 17:00 会議 0 ● 05月11日(日) 0 0 10:00 11:00 12:00 13:00 14:00 15:00 16:00 17:00 18:00 19:00 20:00 21:00 ●込 05月12日(月) 0 0 0 0 0 0 0 0 (申込) 05月13日(火) ①利用目的を選択 0 0 0 ●込 05月14日(水) ▼ 3. 利用する人数を入力してください。 0 ●込 05月15日(木) 0 0 0 0 0 20 名 (➡込) 05月16日(金) 0 0 0 (➡込) 05月17日(土) 0 0 ● 05月18日(日) 0 数字:空き数、×:空きなし ③クリック ②利用人数を入力 戻る 次へ その他の施設

### 8 最終確認画面が表示されるので、確認し問題がなければ「申し込む」をクリック。

| 利用目的  | 入場料無料で利用します。                 | 利用上の注意事項<br>◆利用人数を守ってご利用ください。<br>◆原則、施設の利用については利用日の3日前の17時15分までの<br>申し込みとします。ただし、利用日の2日前から当日までに施設を<br>利用したい場合には、17時15分までに直接、施設までご運絡くだ<br>さい。<br>◆お申し込み後(入金後)のキャンセルは返金致しません。ただ<br>し、ご利用日の3日前の17時15分までにご運絡いただいた場合 |  |
|-------|------------------------------|----------------------------------------------------------------------------------------------------|--|
| 利用時間帯 | 13:00 - 17:00                |                                                                                                    |  |
| 人数    | 20人                          |                                                                                                    |  |
| 面数    | 1部屋                          |                                                                                                    |  |
| 金額    | 金額を確認したい場合は、施設までご連絡くださ<br>い。 |                                                                                                    |  |
| 支払方法  | <sup>現金</sup> ①チェ            |                                                                                                    |  |
|       | をいれ                          |                                                                                                    |  |
|       |                              |                                                                                                    |  |
|       |                              | · · · · · · · · · · · · · · · · · · ·                                                                                                    |  |

予約したい日時をクリック。(予約不可な日時は×と表示されます)

6

## 7 利用目的・人数を入力して「次へ」をクリック。

9 予約内容の詳細をどのメールアドレスに送信するか聞かれるので、利用登録時に登録したメールアドレスでよければ、「次へ」をクリック。

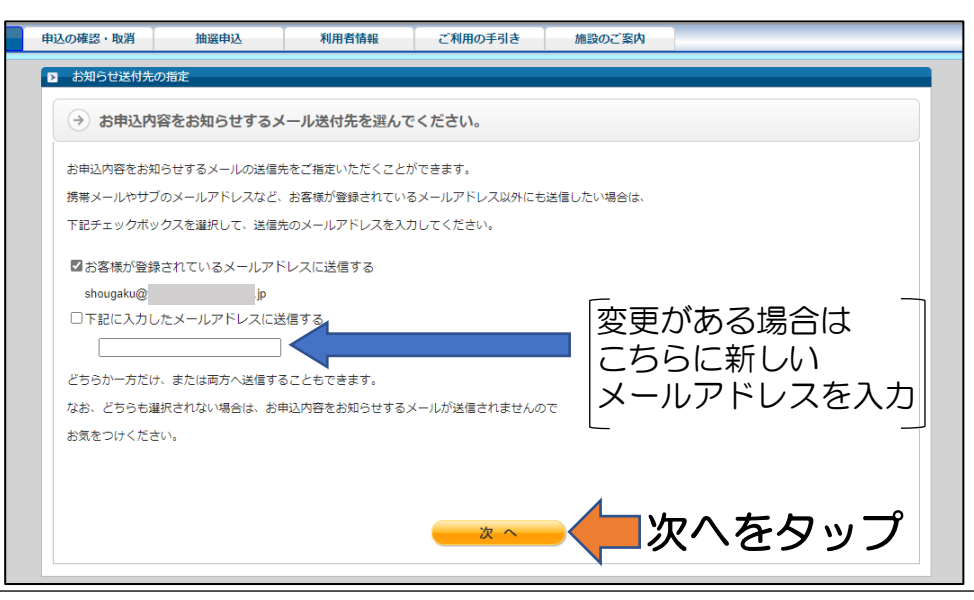

### 10 これで仮予約は完了です。表示されている期日までに、利用する施設の窓口にて料金を支払ってください。

| お申込いただきまして、ありがとう          | ございました。                         | <u></u>                  |                 |
|---------------------------|---------------------------------|--------------------------|-----------------|
| お客様のお申込は、受付番号 🗛           | 30 にて、仮予約として承                   | pましかの支払期と                |                 |
| 利用料金のお支払い後に本予約とな          | りますので、 <mark>2025年05月14日</mark> | 3(水)ま、よ支払いをお願い致し         | ます。             |
| 期限までのお支払いがない場合はキ          | ャンセルとなりますので、ご注意                 | < ださい。                   |                 |
| 登録されているメールアドレス[ <b>sh</b> | ougaku@                         | . <b>jp</b> ]に、お申込内容をお知ら | っせするメールを送信しました。 |
| この受付番号は、お問い合わせの際          | こ必要となりますので、ご利用B                 | まで大切に保管ください。             |                 |
| 印刷ボタンをクリックすると、申込          | 内容を印刷することができますの                 | つで、保管用にご利用ください。          |                 |
| システムからのキャンヤル可能期限          | : 2025年05月09日(金)                |                          |                 |
| ※期限以降のキャンセルは、施設へ          | ご連絡ください。(施設によって                 | こは、自動キャンセルとなる施設も         | あります。)          |
|                           |                                 |                          |                 |
|                           |                                 |                          |                 |
|                           |                                 |                          |                 |
|                           |                                 |                          |                 |

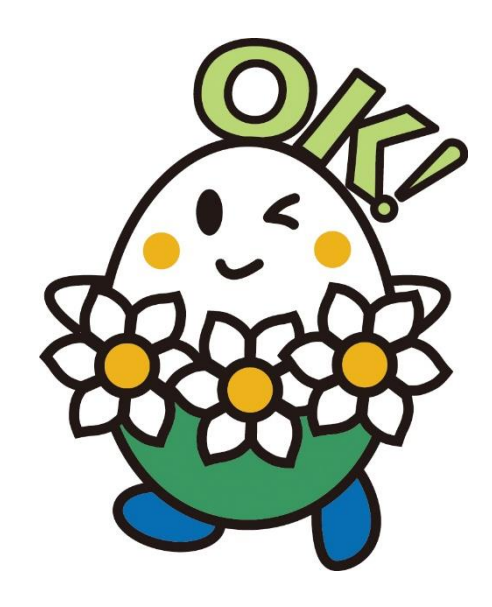